H C A M (A

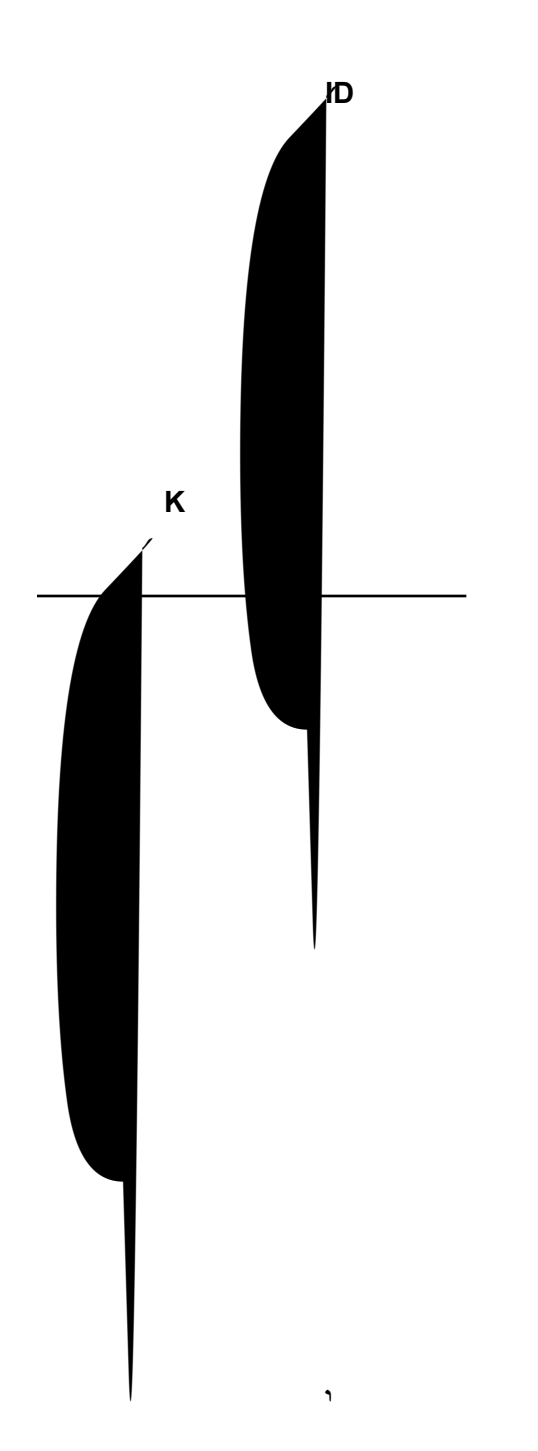